## Using Windows 10 'Accessibility' tools to support learners with visual difficulties

The latest update to Microsoft Windows 10 (version 1903 and above) includes new accessibility improvements and enhancements that make your device easier to see or use without a screen.

Accessibility settings are all available in one place - Ease of Access: Windows Start Menu > Settings (cog icon) > Ease of Access (or type 'Ease of Access' in the Windows Search box).

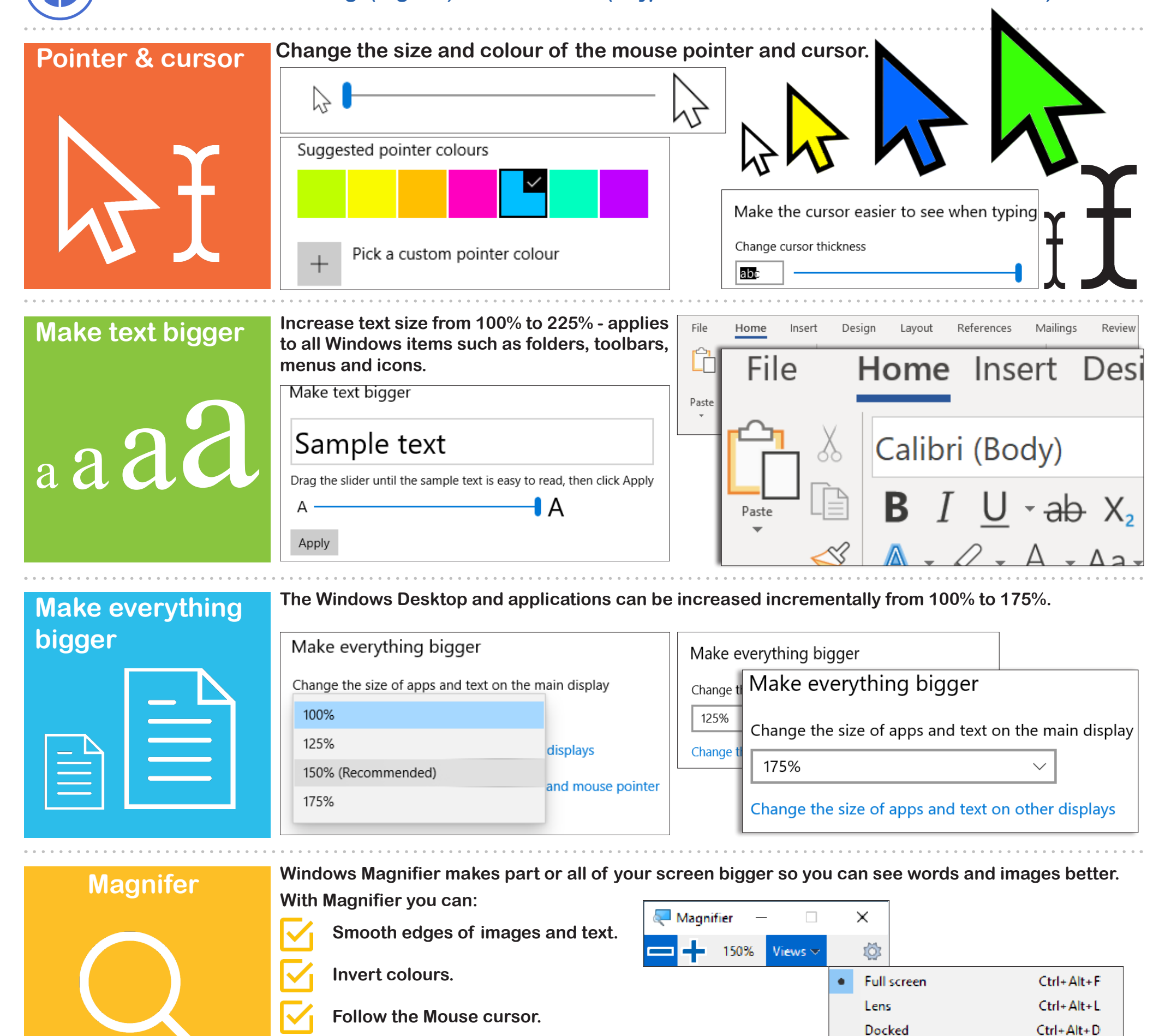

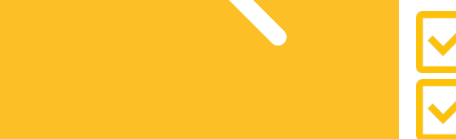

Follow the Keyboard focus.

Quick Start

Learn the basics

of Narrator.

Preview full screen Ctrl+

Ctrl+Alt+Space

Use keyboard shortcuts to control Zoom, View and automatically turn it on when Windows starts.

Narrator

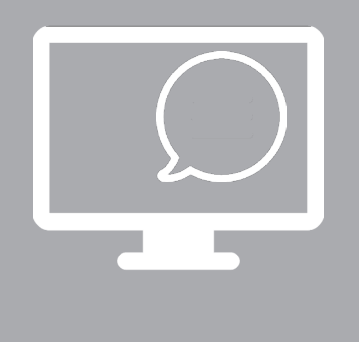

Narrator is comparable to a fully fledge screen reader. Narrator reads on all Windows applications such as Microsoft Office, web browsers, and you can also use it to read aloud text as you type.

To make the most of Narrator use the new tutorials:

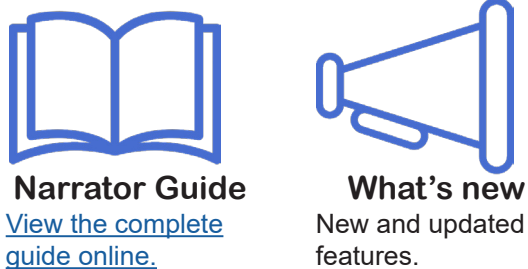

Settings Customise Narrator.

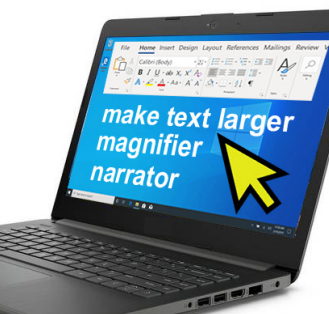

For more on Windows Accessibility see: www.callscotland.org.uk/blog/new-accessibility-tools-in-windows-10/

Version 1, July 2019 CALL Scotland, The University of Edinburgh. CALL Scotland is part funded by Scottish Government. An electronic version of this poster can be downloaded from: <u>https://www.callscotland.org.uk/downloads/posters-and-leaflets/</u>

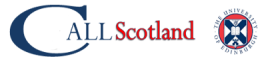